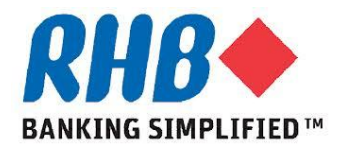

### Training Guide – iSupplier

## Supplier Receives Registration Outcome

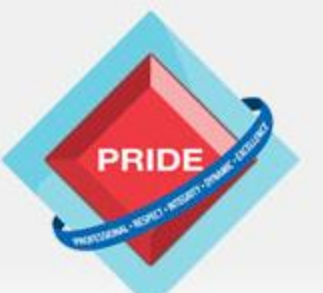

Professional - Respect - Integrity - Dynamic - Excellence

## **Supplier Receives Registration Outcome**

#### <u>Scope</u>

This procedure explains how supplier receive login id and logon first time to change initial password.

- Receive email notification of Supplier Registration Approval
- > Receive email notification of Supplier Registration Rejection
- Receive email notification of Supplier User Login ID Creation
- Logon to system and change password

### <u>Prior Activity</u>

-Supplier Admin Response to Supplier Registrations or -Supplier Admin Create Supplier User Login ID

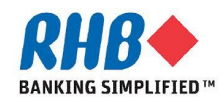

### 1. Email notification of Registration Approval

#### 1.1 Click on the URL in email notification.

- To WAI WAI LEE
- Sent 03-JUL-2013 14:12:29
- ID 21208

You have been registered at RHB Banking Group for access to iSupplier Portal. You can log on with the username WWL@XYZGROUP.COM and the password Dr0#36.

1.1

When you first log on, you will be required to change your password for security purposes. If you have any further questions or require additional information you may contact our **Group Procurement Helpdesk at** <u>rhbprocurement@rhbgroup.com</u> or (03) 9280-2211.

Thank you.

ooi.jen.mei@rhbgroup.com

On behalf of Vendor Management Team, Group Procurement Division

#### 1.2 Proceed to the Step number 4, login to the system and change Password.

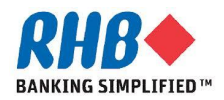

### 2. Email notification of Registration Rejection

#### 2.1 Supplier receives email notification

| RHB Bank Supplier Collaboration Network: Registration Rejection                                                     |                                 |  |  |  |  |
|----------------------------------------------------------------------------------------------------|---------------------------------|--|--|--|--|
|                                                                                                    | OK Reassign Request Information |  |  |  |  |
| To MR.CRIRU JO                                                                                                    |                                 |  |  |  |  |
| Sent 17-May-2013 15:41:24                                                                                           |                                 |  |  |  |  |
| ID 20862                                                                                                    |                                 |  |  |  |  |
| Your request to register with RHB Bank for participation in their supplier collaboration network has been declined. |                                 |  |  |  |  |
|                                                                                                    |                                 |  |  |  |  |
| Thank you for your interest.                                                                                        |                                 |  |  |  |  |
|                                                                                                    |                                 |  |  |  |  |

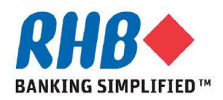

### **3. Email notification of Supplier User Login ID Creation**

#### 3.1 Click on the URL in email notification.

| Supplier (                                                                                                    | Collaboration Network: Confirmation of Registration                                                                                                    |  |  |  |
|----------------------------------------------------------------------------------------------------|----------------------------------------------------------------------------------------------------|--|--|--|
|                                                                                                    | OK Reassign                                                                                                    |  |  |  |
| То                                                                                                    | MARK HERD                                                                                                    |  |  |  |
| Sent                                                                                                    | 17-May-2013 13:45:31                                                                                                    |  |  |  |
| ID                                                                                                    | 20856                                                                                                    |  |  |  |
| You h<br>passv                                                                                                    | ave been registered at RHB Bank for access to their supplier collaboration network. You car log on with the username MC@IKEA.COM.MY and the vord Yq7^EB. |  |  |  |
| When you first log on, you will be required to change your password for security purposes. Contact administrator for additional information. |                                                                                                    |  |  |  |
| Thank                                                                                                    | x you.                                                                                                    |  |  |  |

#### **3.2** Proceed to the Step number 4, login to the system and change Password.

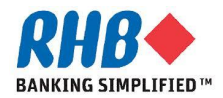

### 4. Login to RHB Homepage

- 4.1 Login to RHB iSupplier Portal
  - •Enter User Name i.e. supplier email address
  - •Enter Password
  - •Click Login

| RH              | 8 🔶 🔛             |                                                                                                    |                  |
|-----------------|-------------------|----------------------------------------------------------------------------------------------------|------------------|
|                 |                   |                                                                                                    |                  |
|                 |                   | *User Name<br>*Password TSC@ORACLE.COM<br>(example: michel.james.smith)<br>(example: 4d99v23)<br>Login Cancel<br>Login Assistance<br>Accessibility None |                  |
|                 |                   | Select a Language:<br>English                                                                                                    |                  |
| About this Page | Privacy Statement | Copyright (c) 2006, Oracle: All I                                                                                                    | rights reserved. |

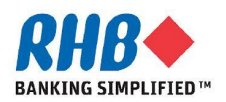

### 5. Change initial password

- **5.1 Enter Current Password**
- **5.2 Enter New Password**
- 5.3 Re-enter New Password
- **5.4 Click Submit button**
- **5.5 RHB Application Home Page**

|                               |                                 | $\frown$    |                                                                   |
|-------------------------------|---------------------------------|-------------|-------------------------------------------------------------------|
| Change Password               |                                 | 5.1         |                                                                   |
|                               | * Current Password ********     | 5.2         |                                                                   |
|                               | * New Password ******           |             |                                                                   |
|                               | * Re-enter New Password ******* | 5.3         |                                                                   |
| * Indicates required field    |                                 | 5.4         |                                                                   |
| Oracle Applications Home Page | 5.5                             |             |                                                                   |
|                               |                                 |             | Eavorites                                                         |
| Navigator                     |                                 |             | You have not selected any favorites. Please use the "Personalize" |
|                               |                                 | Personalize | button to set up your favorites.                                  |
| Sourcing Supplier             | Please select a responsibility. |             |                                                                   |

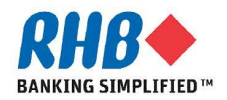

# Thank you

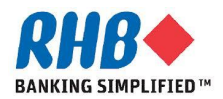